# **M-6088-32**

# **User Manual**

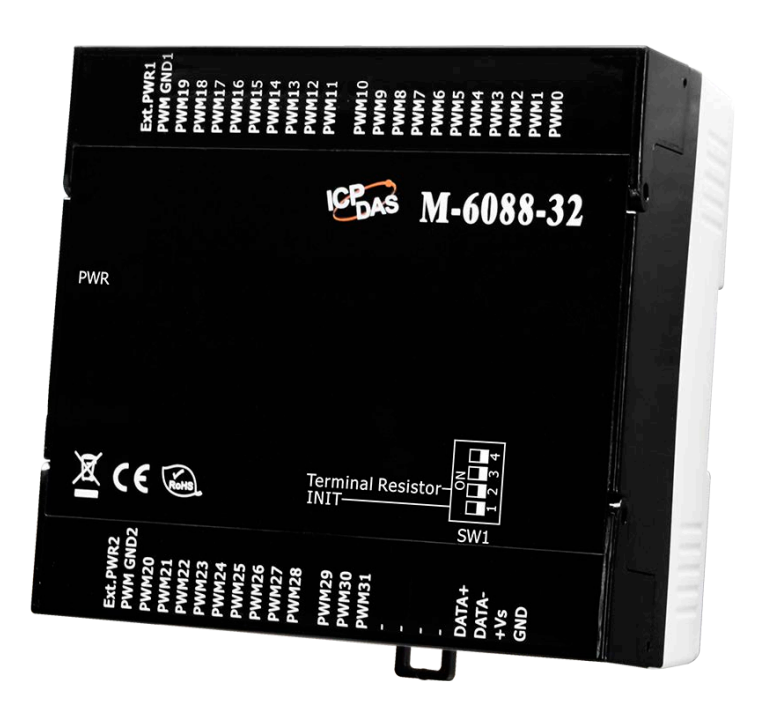

Version: 2.0.0 Date: Oct. 2021

Edited by David Chen

#### Warranty

All products manufactured by ICP DAS are warranted against defective materials for a period of one year from the date of delivery to the original purchaser.

#### Warning

ICP DAS assumes no liability for damages consequent to the use of this product. ICP DAS reserves the right to change this manual at any time without notice. The information furnished by ICP DAS is believed to be accurate and reliable. However, no responsibility is assumed by ICP DAS for its use, not for any infringements of patents or other rights of third parties resulting from its use.

#### Copyright

Copyright © 2021 by ICP DAS. All rights are reserved.

#### **Contact Us**

If you have any questions, please feel free to contact us via email at: <u>Service@icpdas.com</u>

# Contents

| 1. Introduction                                 | 4  |
|-------------------------------------------------|----|
| 2. Hardware                                     | 6  |
| 2.1 Specifications                              | 6  |
| 2.2 Appearance                                  | 8  |
| 2.3 Pin Assignments                             | 9  |
| 2.4 Wire Connections                            | 10 |
| 2.5 Internal I/O Structure                      | 11 |
| 2.6 Switch (SW1)                                | 12 |
| 2.7 Dimensions (unit: mm)                       | 13 |
| 3. Configuration via RS-485                     | 14 |
| Appendix A: DCON Command Sets                   | 21 |
| A-1. M-6088-32 DCON Command Sets                | 21 |
| Appendix B: ModbusMasterToolPC                  | 27 |
| Appendix C: Modbus Address Table                | 31 |
| C-1. M-6088-32 Modbus Address Mappings (Base 1) | 31 |
| Revision History                                |    |

# 1. Introduction

The M-6088-32 provides 32-channel PWM (Pulse Width Modulation) Output, and can be used to develop powerful and cost-effective analog control systems. PWM is a powerful technique for controlling analog circuits that uses the Digital Output to generate a waveform with a variable duty cycle and frequency which can then be used to control an analog circuit in applications such as controlling the position or speed of motors, the brightness of lamps, or the speed of fans, etc. Either burst mode or continuous mode can be used for the PWM output depending on the application. It supports both the Modbus RTU and the DCON protocols, and External PWR allows the load voltage to be increased from +5 to +40 V for the 32-channels PWM (Pulse Width Modulation) output.

When required, communication with the M-6088-32 can be programmed based on the Modbus RTU protocol, with the added benefit that different addresses can be configured via hardware to allow for Modbus RTU communication.

#### Features

- 32-channel PWM Output
- Burst Mode and Continuous Mode for PWM Output
- Individual and Synchronous PWM Output
- 4 kV ESD and EFT Protection
- Supports the DCON and the Modbus RTU Protocols
- Embedded Dual Watchdog
- Wide Operating Temperature Range: -25 to +75°C
- DIN-Rail Mounting or Wall Mounting

### Application

- Heating system in buildings
- Ventilation system
- Controlling Fan Speed

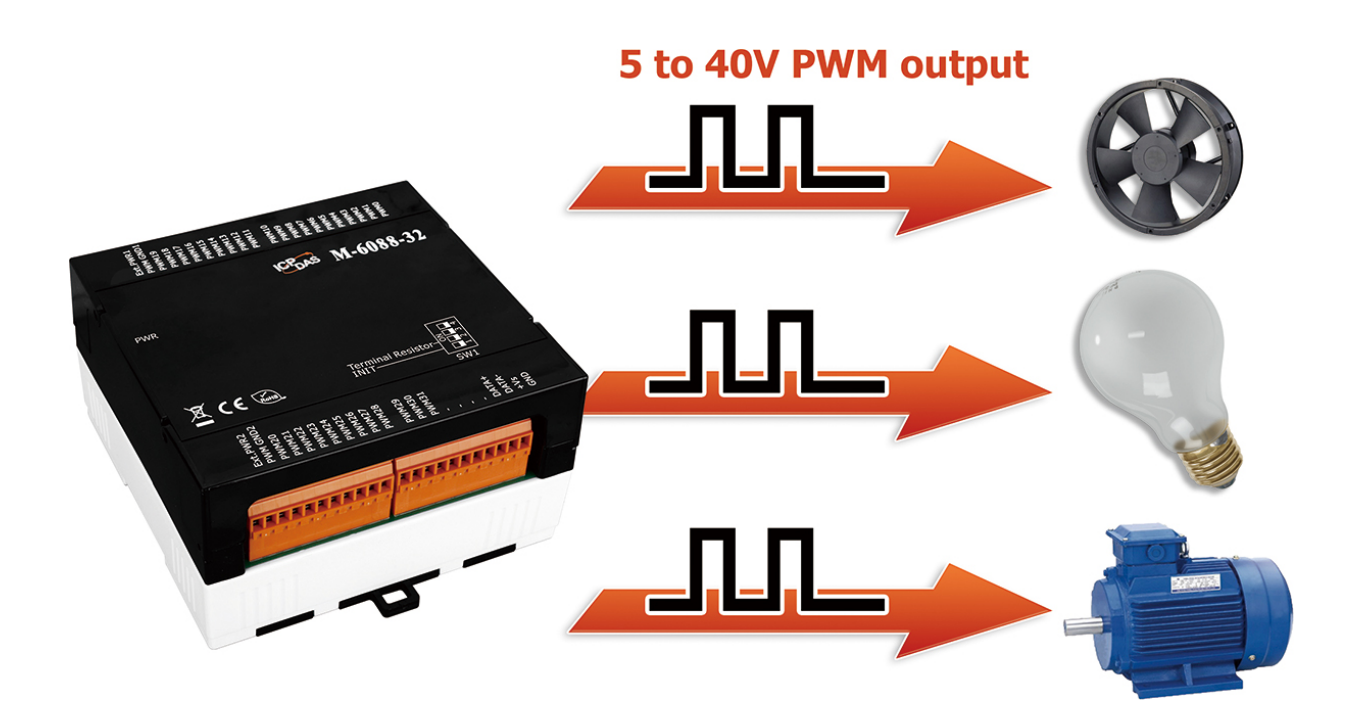

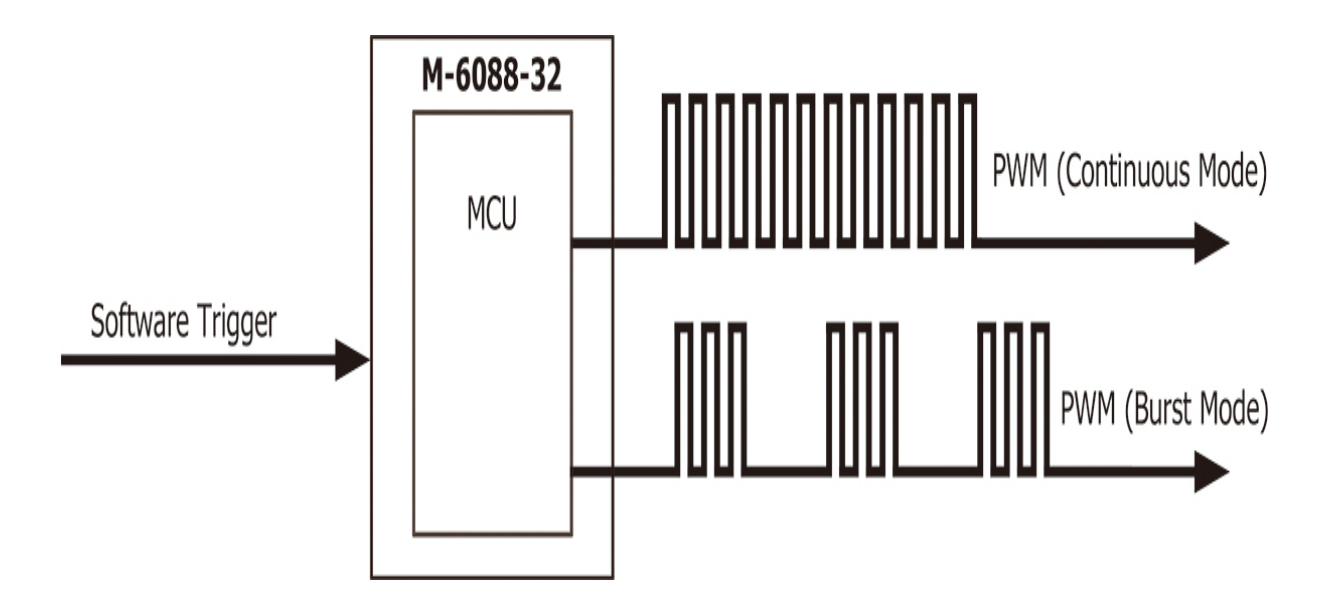

# 2. Hardware

## 2.1 Specifications

| Model                                     | M-6088-32                                               |  |  |  |  |
|-------------------------------------------|---------------------------------------------------------|--|--|--|--|
| PWM Output                                |                                                         |  |  |  |  |
| Channels                                  | 32                                                      |  |  |  |  |
| Туре                                      | Open Collector                                          |  |  |  |  |
| Sink/Source (NPN/PNP)                     | Sink                                                    |  |  |  |  |
| Load Voltage                              | +5 ~ +40VDC                                             |  |  |  |  |
| Max.Load Current                          | +40VDC @ 200 mA/Channel                                 |  |  |  |  |
| PWM Frequency                             | 50 Hz                                                   |  |  |  |  |
| PWM Duty Cycle                            | 0.1 to 99.9%                                            |  |  |  |  |
| Mode                                      | Burst, Continuous                                       |  |  |  |  |
| Burst Count                               | 1 to 65535                                              |  |  |  |  |
| Min. PWM Period                           | 1ms                                                     |  |  |  |  |
| Power-on Value                            | Yes                                                     |  |  |  |  |
| Safe Value                                | Yes                                                     |  |  |  |  |
| Communication                             |                                                         |  |  |  |  |
| Interface                                 | RS-485 X 1                                              |  |  |  |  |
| Data Format                               | N,8,1 / O,8,1 / E,8,1 / N,8,2                           |  |  |  |  |
| Baud Rate                                 | 1200 ~ 115200 bps                                       |  |  |  |  |
| Protocol                                  | Modbus RTU or DCON                                      |  |  |  |  |
| Dual Watchdog                             | Yes, Module (1.6 seconds), Communication (Programmable) |  |  |  |  |
| LED Indicators                            |                                                         |  |  |  |  |
| System                                    | 1 as Power/Communication Indicator (Red LED)            |  |  |  |  |
| Isolation                                 |                                                         |  |  |  |  |
| Intra-module Isolation,<br>Field-to-Logic | 2500 VDC                                                |  |  |  |  |
| EMS Protection                            |                                                         |  |  |  |  |
| ESD (IEC 61000-4-2)                       | ±4 kV Contact for each Terminals                        |  |  |  |  |
|                                           | ±8 kV Air for Random Point                              |  |  |  |  |
| EFT (IEC 61000-4-4)                       | ±4 kV for Power                                         |  |  |  |  |
| Surge (IEC 61000-4-5)                     | ±2 kV for Power                                         |  |  |  |  |
| Power Requirements                        |                                                         |  |  |  |  |

| Reverse Polarity Protection | Yes                                |  |  |  |  |  |
|-----------------------------|------------------------------------|--|--|--|--|--|
| Input Voltage Range         | +10 ~ +48 VDC                      |  |  |  |  |  |
| Consumption                 | 1.0 W Max.                         |  |  |  |  |  |
| Mechanical                  |                                    |  |  |  |  |  |
| Dimensions (L x W x H)      | 116 mm x 120 mm x 64 mm            |  |  |  |  |  |
| Installation                | Wall Mounting or DIN-Rail Mounting |  |  |  |  |  |
| Environment                 |                                    |  |  |  |  |  |
| Operating Temperature       | -25 ~ +75°C                        |  |  |  |  |  |
| Storage Temperature         | -30 ~ +75°C                        |  |  |  |  |  |
| Humidity                    | 10 ~ 90% RH, Non-condensing        |  |  |  |  |  |

#### 2.2 Appearance

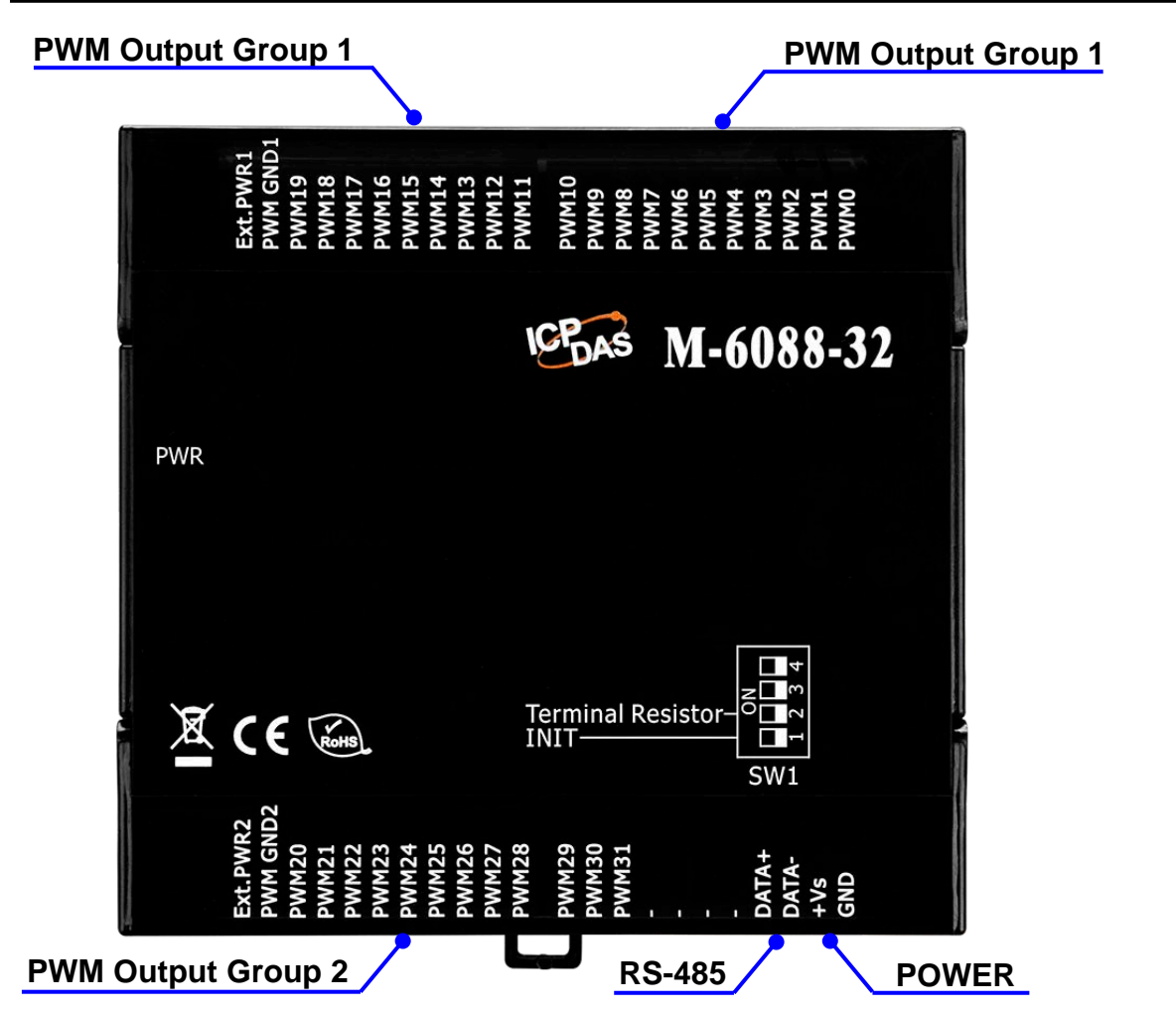

#### **LED Indicators**

► PWR: Power/Communication Indicator

#### **PWM Outputs**

32-Channels Open Collector

#### Switch (SW1)

INIT Terminal Resister

#### 2.3 Pin Assignments

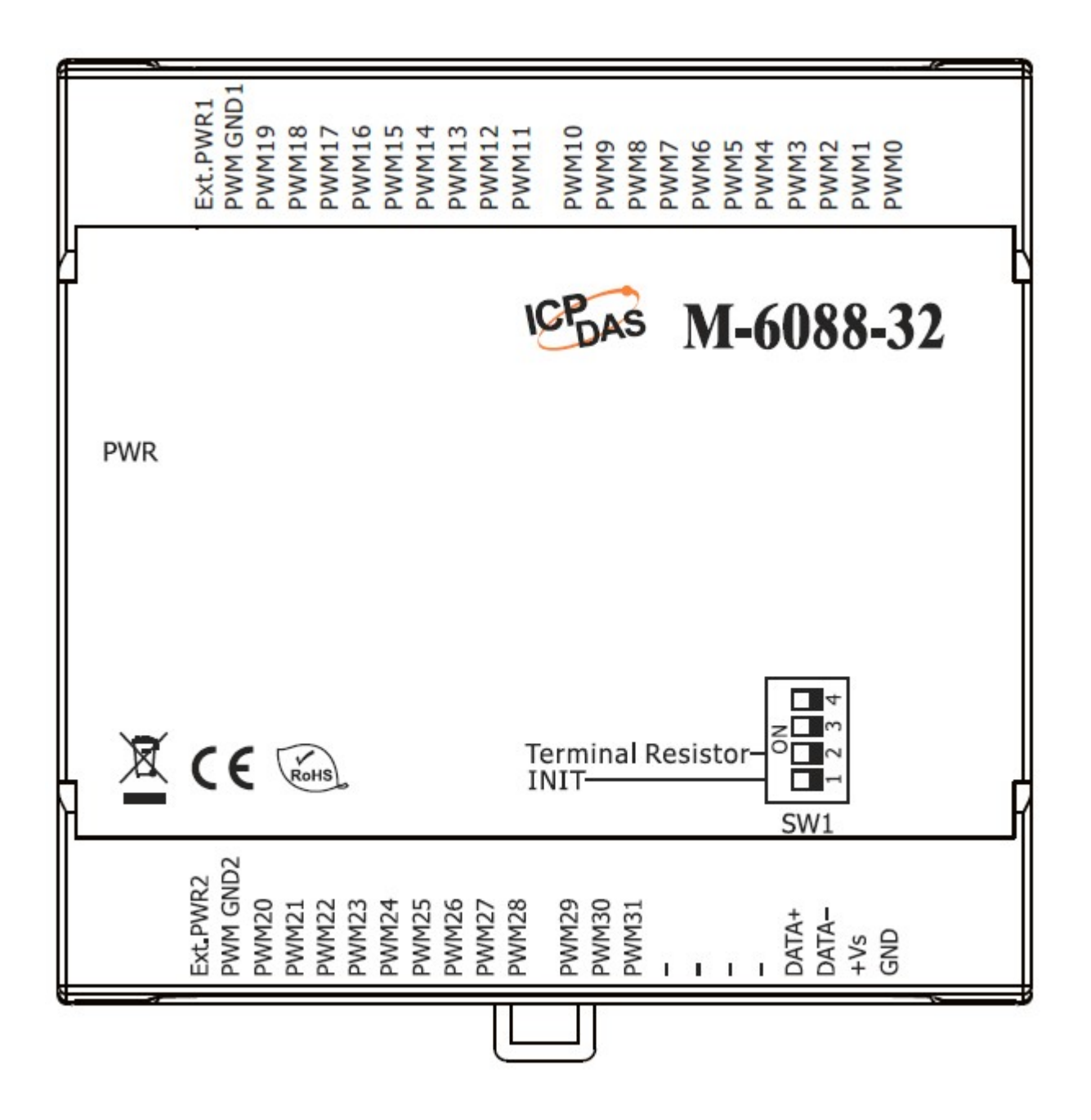

#### 2.4 Wire Connections

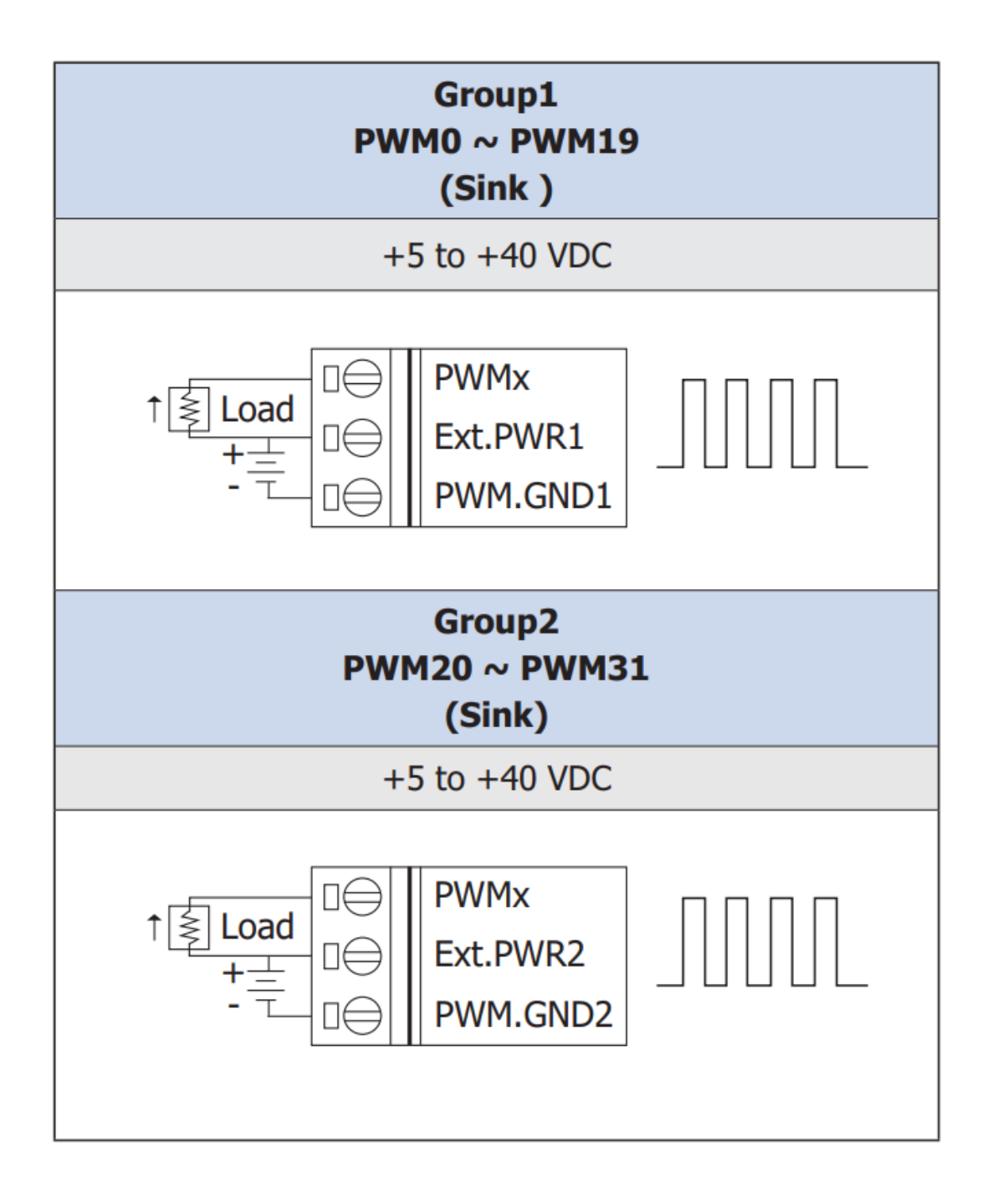

## 2.5 Internal I/O Structure

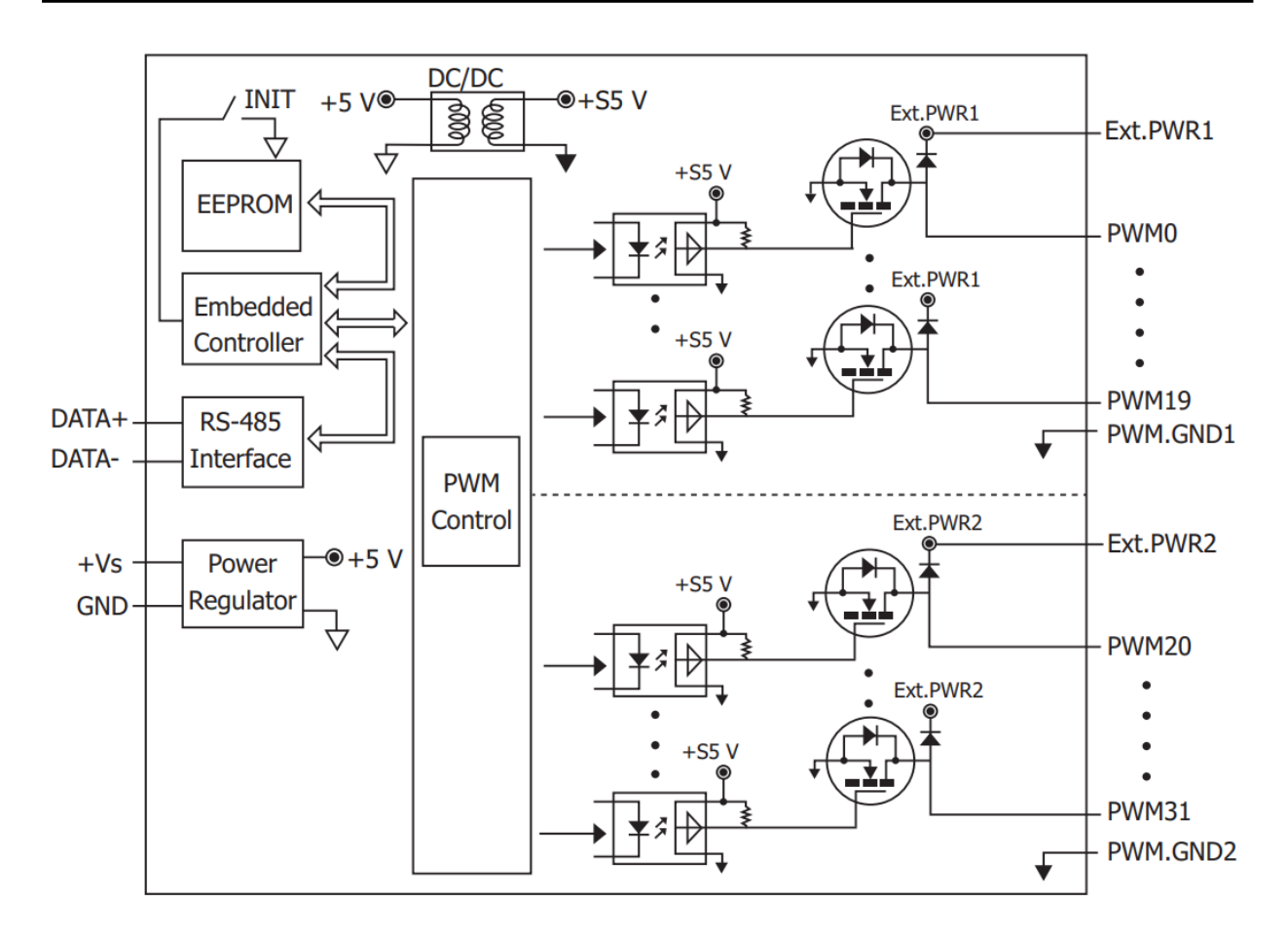

### 2.6 Switch (SW1)

| SW1 |   | ON  | -                                           |
|-----|---|-----|---------------------------------------------|
|     | 4 | OFF | -                                           |
| 4   | 2 | ON  | -                                           |
|     | 3 | OFF | -                                           |
|     | 2 | ON  | Enable Terminal Resister                    |
|     |   | OFF | Disable Terminal Resister (Factory default) |
|     |   | ON  | INIT Mode                                   |
|     |   | OFF | Normal Mode                                 |

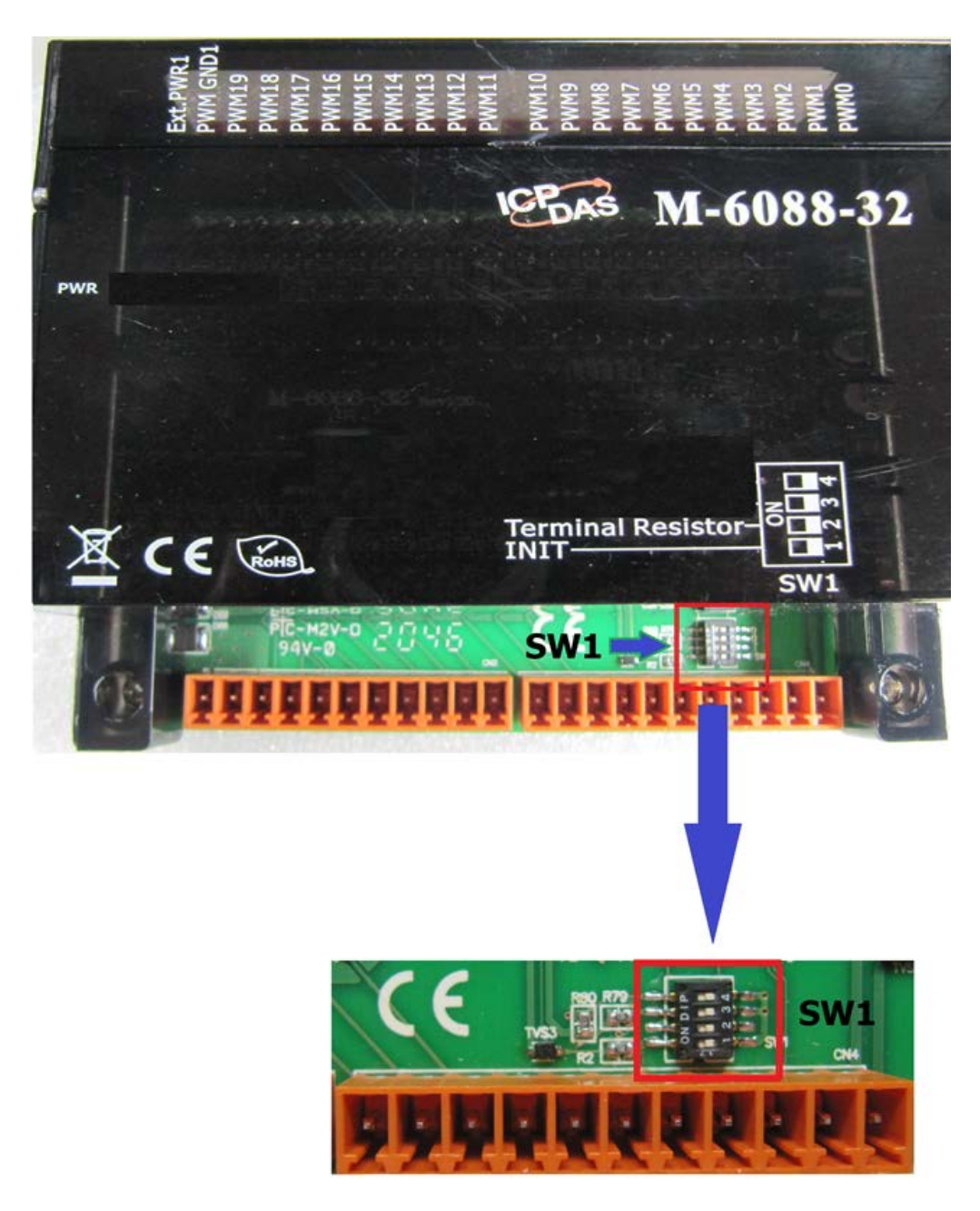

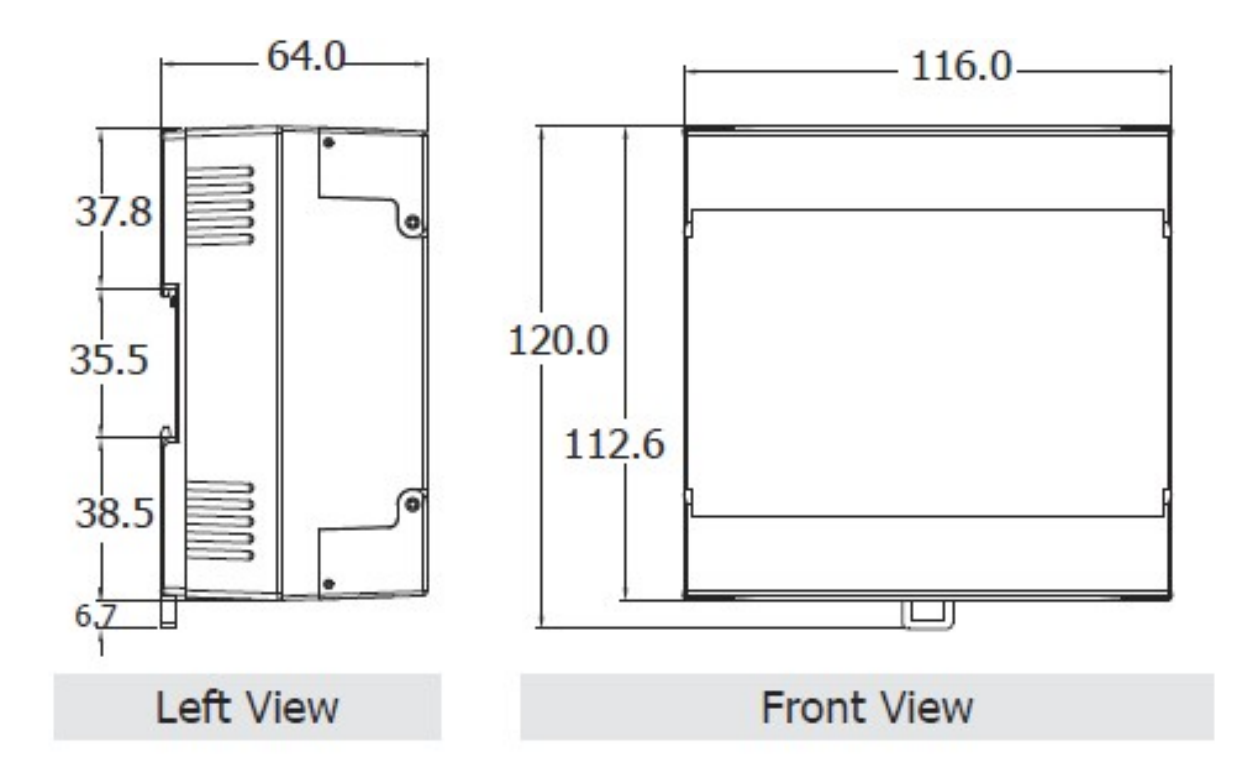

# 3. Configuration via RS-485

- > The factory default settings for RS-485 communication
  - Address: 1
  - Protocol: Modbus/RTU
  - Baudrate: 9600
  - Parity: N,8,1
  - Response Delay (ms): 0

#### Note

If there are multiple M-6088-32 connected to the same RS-485 network, each module needs be set with a unique RS-485 address. More than one module having the same address will cause communication failure

- Testing RS-485 Communication
  - 1. Download the DCON Utility Pro from ICPDAS web site : <u>https://www.icpdas.com/en/download/DCON\_Utility\_Pro</u>
  - 2. Launch the DCON\_Utility\_Pro.exe.

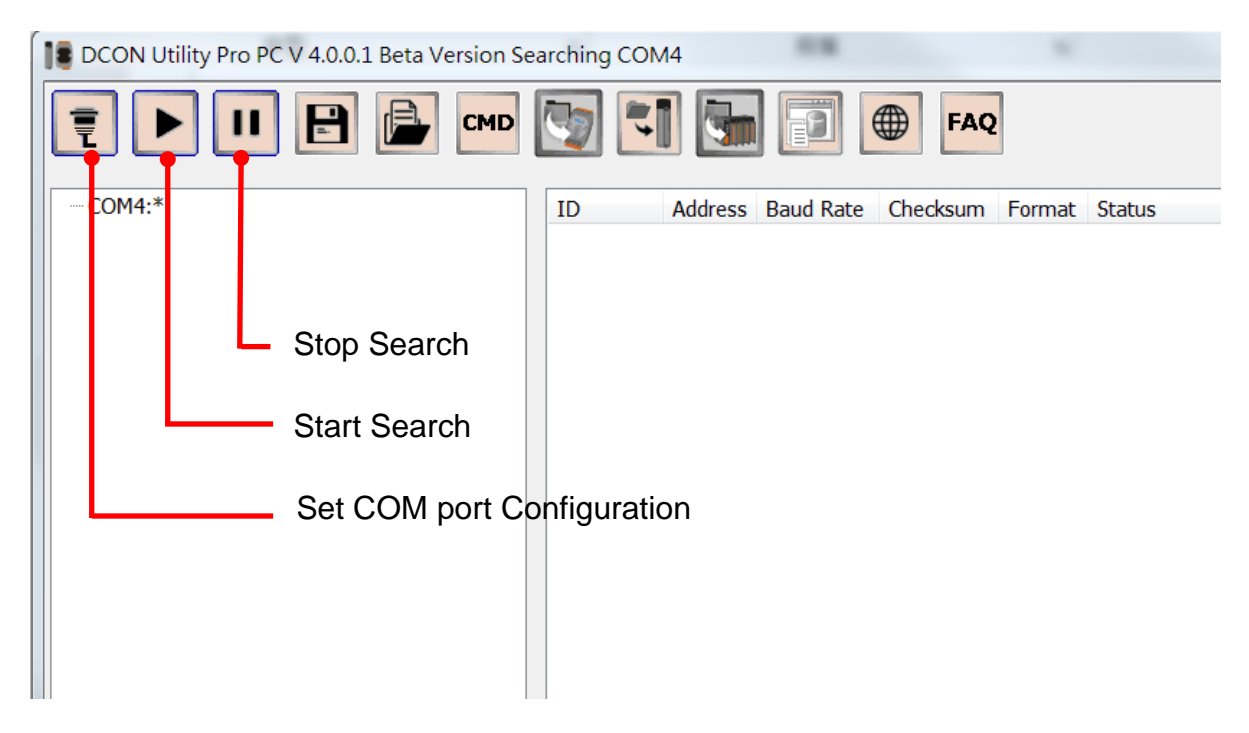

3. Click the icon

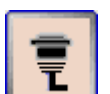

to configure the COM port.

4. Select the COM Port number used to connect the M-6088-32 logger.

| COM Port Search Options   | ×                |
|---------------------------|------------------|
| COM4<br>COM1<br>COM3      | Start 0 End 255  |
| COM4<br>COM2              | 38400 19200      |
| ☑ 9600                    | 2400 1200        |
| Search RU-87PN Addr. Mode | e Timeout 300 ms |
| Start Search              | Exit             |
|                           |                  |

5. The Baud Rate is factory default to 9600 bps.

| CO | M Port Search Optic | ons             |           |         |     | X |
|----|---------------------|-----------------|-----------|---------|-----|---|
|    | COM4                | •               | Start 0   | End     | 255 |   |
|    | Baud Rate           | Protocol Chec   | ksum Form | at      |     | 1 |
|    | ☑ 115200            | 57600           | 38400     | 19200   |     |   |
|    | ₹ 9600              | 4800            | 2400      | 1200    |     |   |
|    | Search RU-8         | 7PN Addr. Mod   | e Time    | out 300 | ms  | 1 |
|    | Search And          | Get I/O Configu | urations  |         |     |   |
|    | Start Sea           | arch            |           | Exit    |     |   |
|    |                     |                 |           |         |     |   |

6. Select the Protocol tab.

| COM Port Search Options                |                |            | ×   |
|----------------------------------------|----------------|------------|-----|
| COM4                                   | Start     0    | End        | 255 |
| Baud Rate Protocol C                   | hecksum Format | :          |     |
| DCON Mode                              | ous RTU 🔲 Moo  | dbus ASCII |     |
| Search RU-87PN Addr.                   | Mode Timeo     | ut 300     | ms  |
| Search And Get I/O Co     Start Search | nfigurations   | Exit       |     |
|                                        |                |            |     |

7. Select the Format tab and check the parity that set in the logger.

| COM Port Search Opt | ions                                 |                 |        |       |     |
|---------------------|--------------------------------------|-----------------|--------|-------|-----|
| COM4                | •                                    | Start           | 0      | End   | 255 |
| Baud Rate           | Protocol Chec                        | ksum Fo         | rmat   |       |     |
| <b>№ N,8,1</b>      | N,8,2                                | E,8,1           |        | 0,8,1 |     |
| Search RU           | -87PN Addr. Mod<br>d Get I/O Configu | e T<br>Irations | imeout | 300   | ms  |
| Start S             | earch                                |                 |        | Exit  |     |
|                     |                                      |                 |        |       |     |

8. Click the Start Search icon.

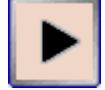

9. The M-6088-32 logger searched out will be listed as below.

| 18 | DCON Utility Pro PC V 4.0.0.1 Beta Version Se | arching CON | //4     | -         |          |        |            |                    |           |
|----|-----------------------------------------------|-------------|---------|-----------|----------|--------|------------|--------------------|-----------|
|    | ₹ ▶ II 🖹 🖨 MD                                 | 5           | ]       |           | FAQ      |        |            |                    |           |
| E  | -COM4:*                                       | ID          | Address | Baud Rate | Checksum | Format | Status     | Description        | Comments  |
|    |                                               | 608832      | 1[01h]  | 9600      | Disabled | N,8,1  | Remote I/O | [Modbus RTU]32*PWM | Supported |
|    |                                               |             |         |           |          |        |            |                    |           |
|    |                                               |             |         |           |          |        |            |                    |           |
|    |                                               |             |         |           |          |        |            |                    |           |

| 10. | Click the | module | name to    | configure | the logaer. |
|-----|-----------|--------|------------|-----------|-------------|
|     |           | modulo | 1101110 10 | ooningaro | and loggen  |

| 608832 Firmware    | [A102]     |          |                 |                  |                      | 1.110   |              |             |            | 1.11             | X |
|--------------------|------------|----------|-----------------|------------------|----------------------|---------|--------------|-------------|------------|------------------|---|
| Configuration PWM  | (CH:0 ~15) | PWM (CH: | 16 ~32) Power C | n/Safe Status WI | OT Commands Log      | Summary | About        |             |            |                  |   |
| Protocol           | Modbus R   | TU       | •               |                  |                      |         |              |             |            |                  |   |
| Address            | 1          | - 01     | .H              |                  |                      |         |              |             |            |                  |   |
| Baud Rate          | 9600       |          | •               |                  |                      |         |              |             |            |                  |   |
| Parity             | N,8,1      |          | •               |                  |                      |         |              |             |            |                  |   |
| Checksum           | Disabled   |          | •               |                  |                      |         |              |             |            |                  |   |
| Response Delay     | 0          | ms       |                 |                  |                      |         |              |             | Set Modul  | e Configurations |   |
| Start Synchronized | d PWM      | Stop Sy  | nchronized PWM  | PWM C            | utput High/Low Level | 1:      | Level invers | e, Sequence | no inverse | •                |   |
| Exit               | Save A     | I PWM Co | nfigurations    |                  |                      |         |              |             |            |                  |   |

#### Note

The Protocol/Baud Rate/Parity/Checksum items marked with "(INIT\*)" means that when any of those items needs be modified, the pin 1.INIT needs to be set in ON position and power cycle the logger, then the item can be modified. After complete setting, set the pin 1.INIT back to OFF position and power cycle the logger again to take the setting effect.

| $\triangleright$ | PWI            | /I ta  | b     | Burs           | t Cou     | Sy<br>nt | nc. Start         | F            | PWM ON/OFF                   | Remained Burst Count |
|------------------|----------------|--------|-------|----------------|-----------|----------|-------------------|--------------|------------------------------|----------------------|
| od (0~6          | 55.35 se       | c)     | Duty  | Pu             | lse N     | lode     | Sync. St          | ор           | PWM Status                   |                      |
| 15 00883         | 32 Firmware[A  | 102]   | /     |                |           |          |                   |              |                              |                      |
| Configu          | tion PWM (Cl   | I:0 ~1 | PWM ( | H:16 ~32 Pov   | ver On/Sa | e Statur | WDT Commands      | l Jg Sum     | ary About                    |                      |
| Perio            | d ~655.35 se   |        |       | st Cour Put    | se Mere   | S DC. St | art Sync. Stop    |              | Start PWM PWM Status         | Remained Burst Count |
| CH:00            | 000.50         | 50.0   | 0     | Continuous     |           |          | Apply PWM         | OFF          | 0                            | Remained Barbe Counc |
| CH:01            | 000.50         | 50.0   | 0     | Continuous     |           |          | Apply PWM         | OFF          | 0                            |                      |
| CH:02            | 000.50         | 50.0   | 0     | Continuous     |           |          | Apply PWM         | OFF          | 0                            |                      |
| CH:03            | 000.50         | 50.0   | 0     | Continuous     |           |          | Apply PWM         | OFF          | 0                            |                      |
| CH:04            | 000.50         | 50.0   | 0     | Continuous     |           |          | Apply PWM         | OFF          | 0                            |                      |
| CH:05            | 000.50         | 50.0   | 0     | Continuous     |           |          | Apply PWM         | OFF          | 0                            |                      |
| CH:06            | 000.50         | 50.0   | 0     | Continuous     |           |          | Apply PWM         | OFF          | 0                            |                      |
| CH:07            | 000.50         | 50.0   | 0     | Continuous     |           |          | Apply PWM         | OFF          | 0                            |                      |
| CH:08            | 000.50         | 50.0   | 0     | Continuous     |           |          | Apply PWM         | OFF          | 0                            |                      |
| CH:09            | 000.50         | 50.0   | 0     | Continuous     |           |          | Apply PWM         | OFF          | 0                            |                      |
| CH:10            | 000.50         | 50.0   | 0     | Continuous     |           |          | Apply PWM         | OFF          | 0                            |                      |
| CH:11            | 000.50         | 50.0   | 0     | Continuous     |           |          | Apply PWM         | OFF          | 0                            |                      |
| CH:12            | 000.50         | 50.0   | 0     | Continuous     |           |          | Apply PWM         | OFF          | 0                            |                      |
| CH:13            | 000.10         | 03.0   | 0     | Continuous     |           |          | Apply PWM         | OFF          | 0                            |                      |
| CH:14            | 000.50         | 50.0   | 0     | Continuous     |           |          | Apply PWM         | OFF          | 0                            |                      |
| CH:15            | 000.50         | 50.0   | 0     | Continuous     |           |          | Apply PWM         | OFF          | 0                            |                      |
|                  |                |        |       |                |           |          |                   | et all chanr | nels as CH0                  |                      |
| Start            | Synchronized P | WM     | Stop  | Synchronized P | WM        | PWM      | Output High/Low L | evel         | 1: Level inverse, Sequence r | io inverse 🔹         |

#### Host Watchdog

Host Watchdog is used to monitor the RS-485 communication status; if the host (PC) does not send command "~\*\*" in the time period of WDT Timeout setting, the enabled Host Watchdog will announce the timeout error and turn the relay output to Safe value to avoid an unsafe act. Users can not control the relay until the command "~AA1" is sent to clear the WDT timeout status. On this tab:

- 1. Set the time period for WDT timeout, check the checkbox next to Enable WDT and click the Set WDT button to enable the Host watchdog.
- 2. Check the checkbox next to Send Host OK to send the "~\*\*" command.
- 3. Uncheck the checkbox next to Send Host OK to stop sending ~\*\* command, the Host watchdog timeout will occur and relay will turn to Safe value.
- 4. Click the Reset WDT button to clear the Host watchdog timeout status.
- 5. Uncheck the checkbox next to Enable WDT and click the Set WDT button to disable the Host watchdog.

Note

The relay will not turn to Safe value when alarm for detected liquid is enabled. If the alarm is enabled, the relay will be linked to the Alarm status. In case an Alarm occurs, the relay turns ON, it can be used to turn on the user's alarm light or beeping alarm or other device.

| niguration   PVVP  | (CH:0~15) P | WM (CH:16 ~32 | ) Power On/Saf | Status WDT | Commands Log Su   | nmary About               |              |   |
|--------------------|-------------|---------------|----------------|------------|-------------------|---------------------------|--------------|---|
| Enable WDT         | 📰 Enable    | Output When   | WDT Timeout    |            |                   |                           |              |   |
| VDT Timeout        | 1.00        |               | Set Timer      |            |                   |                           |              |   |
|                    | (0.1        | ~ 25.5 sec)   |                |            |                   |                           |              |   |
| Reset Watchd       | og Status   |               |                |            |                   |                           |              |   |
|                    |             |               |                |            |                   |                           |              |   |
|                    |             |               |                |            |                   |                           |              |   |
|                    |             |               |                |            |                   |                           |              |   |
|                    |             |               |                |            |                   |                           |              |   |
|                    |             |               |                |            |                   |                           |              |   |
|                    |             |               |                |            |                   |                           |              |   |
|                    |             |               |                |            |                   |                           |              |   |
|                    |             |               |                |            |                   |                           |              |   |
|                    |             |               |                |            |                   |                           |              |   |
|                    |             |               |                |            |                   |                           |              |   |
|                    |             |               |                |            |                   |                           |              |   |
|                    |             |               |                |            |                   |                           |              |   |
|                    |             |               |                |            |                   |                           |              |   |
| Start. Synchronize | d PWM       | Stop Synchron | ized PWM       | PWM Output | .s High/Low Level | 1: Level inverse, Sequenc | e no inverse | - |

> INIT

In case of the following situations, users have to set the pin 1.INIT on SW1 in the ON position and power-cycle the M-6088-32 module:

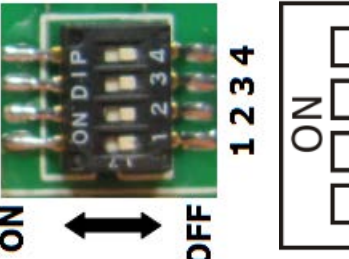

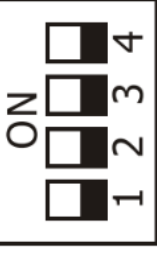

- Change protocol from PC
- Change DCON configuration such as baud rate, parity and checksum
- Communication failure with a M-6088-32 module.

| 608832 Firmware[/    | 4102]     |               |                 |                |                  |                     |                    |                  | x |
|----------------------|-----------|---------------|-----------------|----------------|------------------|---------------------|--------------------|------------------|---|
| Configuration PWM (C | CH:0 ~15) | PWM (CH:16 ~3 | 2) Power On/Saf | e Status WDT 0 | Commands Log Sum | mary About          |                    |                  |   |
| Protocol (INIT*)     | DCON      | -             |                 |                |                  |                     |                    |                  |   |
| Address              | 0         | (00H          |                 |                |                  |                     |                    |                  |   |
| Baud Rate (INIT*)    | 9600      | •             |                 |                |                  |                     |                    |                  |   |
| Parity (INIT*)       | N,8,1     | •             |                 |                |                  |                     |                    |                  |   |
| Checksum (INIT*)     | Disabled  | •             |                 |                |                  |                     |                    |                  |   |
|                      |           |               |                 |                |                  |                     |                    |                  |   |
|                      |           |               |                 |                |                  |                     |                    |                  |   |
|                      |           |               |                 |                |                  |                     |                    |                  |   |
|                      |           |               |                 |                |                  |                     |                    |                  |   |
| Response Delay       | 0         | ms            |                 |                |                  |                     |                    |                  |   |
|                      |           |               |                 |                |                  |                     |                    |                  |   |
|                      |           |               |                 |                |                  |                     |                    |                  |   |
|                      |           |               |                 |                |                  |                     |                    |                  |   |
|                      |           |               |                 |                |                  |                     |                    |                  |   |
|                      |           |               |                 |                |                  |                     |                    |                  |   |
|                      |           |               |                 |                |                  |                     |                    |                  |   |
|                      |           |               |                 |                |                  |                     |                    |                  |   |
|                      |           |               |                 |                |                  |                     |                    |                  |   |
|                      |           |               |                 |                |                  |                     |                    |                  |   |
|                      |           |               |                 |                |                  |                     | Set Module         | e Configurations |   |
| Start Synchronized   | PWM       | Stop Synchro  | nized PWM       | PWM Output     | High/Low Level   | 1: Level inverse, S | equence no inverse | •                |   |
| Exit                 | Save A    | PWM Configura | ations          |                |                  |                     |                    |                  |   |

When a M-6088-32 module is powered-on with the pin 1.INIT in ON position, the protocol is DCON, address is 0, Baud Rate is 9600 bps, Parity is set to N/8/1 and Checksum is disabled.

After configuring the communication parameters, click the *Set Module Configurations* button, set the INIT to OFF position and power-cycle the M-6088-32 to take the settings effect.

#### Note

The INIT switch does not need to be set in the ON position when changing the address, baudrate and parity for ModbusRTU communication; users only have to power-cycle the module after complete configuration.

# Appendix A: DCON Command Sets

## A-1. M-6088-32 DCON Command Sets

| Command     | Description                                                                                    |  |  |  |  |
|-------------|------------------------------------------------------------------------------------------------|--|--|--|--|
| #AA1cDD     | Channel PWM start/stop for lower 16 channels                                                   |  |  |  |  |
|             | c: channel number in hex, 0 ~ F for channel 0 to 15                                            |  |  |  |  |
|             | DD: 00 for stop and 01 for start                                                               |  |  |  |  |
|             | response                                                                                       |  |  |  |  |
|             | > for OK                                                                                       |  |  |  |  |
|             | ! for host watchdog timeout                                                                    |  |  |  |  |
| #AAAcDD     | Channel PWM start/stop for lower 16 channels                                                   |  |  |  |  |
|             | c: channel number in hex, 0 ~ F for channel 0 to 15                                            |  |  |  |  |
|             | DD: 00 for stop and 01 for start                                                               |  |  |  |  |
|             | response                                                                                       |  |  |  |  |
|             | >                                                                                              |  |  |  |  |
|             | ! for host watchdog timeout                                                                    |  |  |  |  |
| #AABcDD     | Channel PWM start/stop for upper 16 channels                                                   |  |  |  |  |
|             | c: channel number in hex, 0 ~ F for channel 16 to 31                                           |  |  |  |  |
|             | DD: 00 for stop and 01 for start                                                               |  |  |  |  |
|             | response                                                                                       |  |  |  |  |
|             | >                                                                                              |  |  |  |  |
|             | ! for host watchdog timeout                                                                    |  |  |  |  |
| %AANNTTCCFF | set configuration, NN: new address, TT = 00, CC: new baud rate,<br>FF: bit 6 for DCON checksum |  |  |  |  |

| Command      | Description                                                                                           |  |  |  |  |
|--------------|----------------------------------------------------------------------------------------------------|--|--|--|--|
| @AADI        | Read PWM status of all channels                                                                       |  |  |  |  |
|              | response                                                                                              |  |  |  |  |
|              | !AAHHHHHHH, HHHHHHHH in hex, each bit corresponds to a channel, where 0 for stopped and 1 for started |  |  |  |  |
| @AADOHHHHHH  | Start/stop PWM for all channels                                                                       |  |  |  |  |
| НН           | HHHHHHH: in hex format, each bit corresponds to a channel, where 0 for stop and 1 for start           |  |  |  |  |
| \$AA2        | Read configuration                                                                                    |  |  |  |  |
| \$AA5        | Read reset status                                                                                     |  |  |  |  |
|              | !AA1 first after power on, !AA0 others                                                                |  |  |  |  |
| \$AACccB     | Read channel burst count remained in burst mode                                                       |  |  |  |  |
|              | cc: channel in hex, 00 ~ 1F                                                                           |  |  |  |  |
|              | response                                                                                              |  |  |  |  |
|              | !AAHHHH, HHHH in hex                                                                                  |  |  |  |  |
| \$AACccD     | Read channel duty cycle                                                                               |  |  |  |  |
|              | cc: channel in hex, 00 ~ 1F                                                                           |  |  |  |  |
|              | response                                                                                              |  |  |  |  |
|              | !AAdd.d                                                                                               |  |  |  |  |
| \$AACccDdd.d | Set channel duty cycle                                                                                |  |  |  |  |
|              | cc: channel in hex, 00 ~ 1F                                                                           |  |  |  |  |
|              | dd.d: duty cycle, 00.0 ~ 99.9                                                                         |  |  |  |  |

| Command        | Description                                                                             |  |  |  |  |
|----------------|-----------------------------------------------------------------------------------------|--|--|--|--|
| \$AACccL       | Read channel pulse period in second                                                     |  |  |  |  |
|                | cc: channel in hex, 00 ~ 1F                                                             |  |  |  |  |
|                | response                                                                                |  |  |  |  |
|                | !AAdd.dd                                                                                |  |  |  |  |
| \$AACccLddd.dd | Set channel pulse period in second                                                      |  |  |  |  |
|                | cc: channel in hex, 00 ~ 1F                                                             |  |  |  |  |
|                | ddd.dd: pulse period, 000.00 ~ 655.35                                                   |  |  |  |  |
| \$AACccN       | Read channel sync mode                                                                  |  |  |  |  |
|                | cc: channel in hex, 00 ~ 1F                                                             |  |  |  |  |
|                | response                                                                                |  |  |  |  |
|                | !AAtp, t for sync start and p for sync stop, it can be 0 for disabled and 1 for enabled |  |  |  |  |
| \$AACccNtp     | Set channel sync mode                                                                   |  |  |  |  |
|                | cc: channel in hex, 00 ~ 1F                                                             |  |  |  |  |
|                | t: sync start, 0 to disable and 1 to enable                                             |  |  |  |  |
|                | p: sync stop, 0 to disable and 1 to enable                                              |  |  |  |  |
| \$AACccP       | Read channel burst count                                                                |  |  |  |  |
|                | cc: channel in hex, 00 ~ 1F                                                             |  |  |  |  |
|                | response                                                                                |  |  |  |  |
|                | !AAHHHH, HHHH in hex                                                                    |  |  |  |  |
| \$AACccPhhhh   | Set channel burst count                                                                 |  |  |  |  |
|                | cc: channel in hex, 00 ~ 1F                                                             |  |  |  |  |
|                | hhhh: burst count in hex                                                                |  |  |  |  |

| Command | Description                                                    |
|---------|----------------------------------------------------------------|
| \$AAF   | read firmware version                                          |
| \$AAI   | read INIT status                                               |
|         | response:                                                      |
|         | !AA0 -> INIT short to GND                                      |
|         | !AA1 -> else                                                   |
| \$AAM   | read module name                                               |
| \$AAP   | Read Modbus RTU/DCON protocol                                  |
|         | response:                                                      |
|         | !AA0 -> DCON                                                   |
|         | !AA1 -> Modbus RTU                                             |
| \$AAPN  | Set Modbus RTU/DCON protocol                                   |
|         | N-> 0: DCON, 1: Modbus RTU                                     |
| \$AAW   | Save PWM configuration to EEPROM                               |
| \$AAYs  | Sync start/stop all synced channels which are specified by the |
|         | \$AACccNtp command                                             |
|         | s: 0 to stop and 1 to start                                    |
| ~**     | clear host watchdog timeout counter                            |
| ~AA0    | read host watchdog status                                      |
| ~AA1    | clear host watchdog timeout status                             |
| ~AA2    | read host watchdog enable/disable status and timeout value     |

| Command       | Description                                                                                |  |  |  |  |
|---------------|--------------------------------------------------------------------------------------------|--|--|--|--|
| ~AA3ETT       | enable/disable host watchdog and set timeout value                                         |  |  |  |  |
|               | E-> 0: disable host watchdog, 1: enable host watchdog                                      |  |  |  |  |
|               | TT: host watchdog timeout in 0.1s in hex format                                            |  |  |  |  |
| ~AA4P         | Read the power on PWM settings                                                             |  |  |  |  |
|               | response:                                                                                  |  |  |  |  |
|               | !AAhhhhhhhh, hhhhhhhh in hex, each corresponds to a channel, 0 to stop and 1to start       |  |  |  |  |
| ~AA4S         | Read the safe PWM settings when host watchdog timeout                                      |  |  |  |  |
|               | response:                                                                                  |  |  |  |  |
|               | !AAhhhhhhhh, hhhhhhhh in hex, each corresponds to a channel, 0 to stop and 1to start       |  |  |  |  |
| ~AA6Phhhhhhhh | Set the power on PWM settings                                                              |  |  |  |  |
|               | Hhhhhhhh: in hex, each corresponds to a channel, 0 to stop and 1to start:                  |  |  |  |  |
| ~AA6Shhhhhhhh | Set the safe PWM settings when host watchdog timeout                                       |  |  |  |  |
|               | Hhhhhhhh: in hex, each corresponds to a channel, 0 to stop and 1to start:                  |  |  |  |  |
| ~AAD          | Read inverse settings                                                                      |  |  |  |  |
|               | response:                                                                                  |  |  |  |  |
|               | !AAhh, hh in hex, bit 1 for inverse high/low level and bit 2 for inverse high/low sequence |  |  |  |  |

| Command | Description                                                                          |
|---------|--------------------------------------------------------------------------------------|
| ~AADhh  | Set inverse settings                                                                 |
|         | hh: in hex, bit 1 for inverse high/low level and bit 2 for inverse high/low sequence |
| ~AARD   | read response delay time in ms in hex format response:                               |
|         | !AAhh, hh in hex                                                                     |
| ~AARDVV | set response delay time in ms, VV in hex format, 00 - 59                             |

## Baud Rate Setting (CC)

Bits 5:0

Baud rate,  $0x03 \sim 0x0A$ 

| Code | 0x03  | 0x04  | 0x05  | 0x06   |
|------|-------|-------|-------|--------|
| Baud | 1200  | 2400  | 4800  | 9600   |
| Code | 0x07  | 0x08  | 0x09  | 0x0A   |
| Baud | 19200 | 38400 | 57600 | 115200 |

Bits 7:6

00: no parity, 1 stop bit

01: no parity, 2 stop bits

10: even parity, 1 stop bit

11: odd parity, 1 stop bit

## Data Format Setting (FF)

Bit 6

0: checksum disabled

1: checksum enable

# Appendix B: ModbusMasterToolPC

ModbusMasterTooIPC is a free, easy-to-use tool for Modbus communication and diagnosing the wiring.

ICPDAS web site :https://www.icpdas.com/en/download/ModbusMasterTooIPC

This section intends to guide the steps for creating the Modbus communication with M-6088-32 logger.

- 1. Launch the ModbusMasterToolPC.exe.
- 2. Select *New* in the File menu.

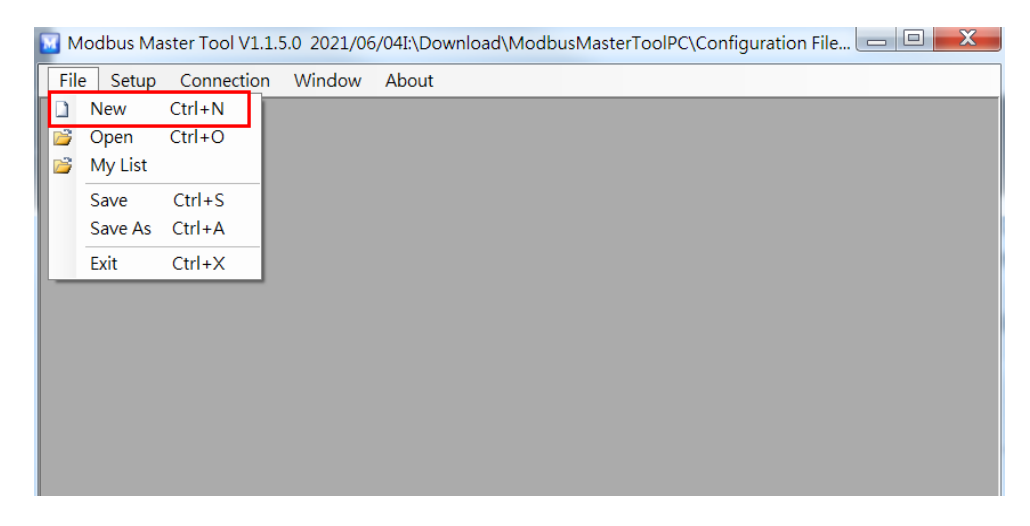

3. Input the file name and click on the **Save** button.

| Create a New File                                  |           |                  |                                   |                    |        |            |           | X |
|----------------------------------------------------|-----------|------------------|-----------------------------------|--------------------|--------|------------|-----------|---|
| 00                                                 | - 👢 « Moo | dbusMasterToolPC | <ul> <li>Configuration</li> </ul> | File 🕨 UserDefined |        | ▼ 😽 搜尋 Use | erDefined | P |
| 組合管理▼ 新増資料夾 20 20 20 20 20 20 20 20 20 20 20 20 20 |           |                  |                                   |                    |        |            |           |   |
|                                                    | 名稱        | A                |                                   | 修改日期               | 類型     | 大小         |           |   |
|                                                    | M-60      | 88-32.mmt        |                                   | 2021/10/15 下午      | MMT 檔案 | 1 KB       |           |   |
|                                                    | MyFile    | eWork.mmt        |                                   | 2021/6/4 下午 02     | MMT 檔案 | 1 KB       |           |   |
| ĩ                                                  |           |                  |                                   |                    |        |            |           |   |
|                                                    |           |                  |                                   |                    |        |            |           |   |
| (iii)                                              |           |                  |                                   |                    |        |            |           |   |
|                                                    |           | 1                |                                   |                    |        |            |           |   |
| 棺                                                  | 當案名稱(N):  | M-6088-32.mmt    |                                   |                    |        |            |           | • |
| न                                                  | 存檔類型(T):  | Modbus Master To | ol Files (*.mmt)                  |                    |        |            |           | - |
| ● 隱藏資                                              | 料夾        |                  |                                   |                    | 2      | 存檔(S)      | 取消        |   |

4. Select *Connect* in the *Connection* menu.

| 🔯 Modi  | bus Master Tool V1.1.5.0 | 2021/06/04I:\Download | \ModbusMasterToolPC\Configuration File |     |
|---------|--------------------------|-----------------------|----------------------------------------|-----|
| File    | Setup Connection \       | Nindow About          |                                        |     |
|         | Connect                  |                       |                                        |     |
|         | Disconnect               |                       |                                        |     |
|         | Master0                  |                       |                                        |     |
|         | Slave ID = 1, FC =       | = 4                   |                                        |     |
|         | Error = 0                |                       |                                        |     |
|         | AI (3x) Base 0           | Value Descripti       | on                                     |     |
|         | 0 (0x0)                  | 0                     |                                        |     |
|         | 1 (0x1)                  | 0                     |                                        |     |
|         | 2 (0x2)                  | 0                     |                                        |     |
|         | 3 (0x3)                  | 0                     | =                                      |     |
|         | 4 (0x4)                  | 0                     | ~                                      |     |
|         | 5 (0x5)                  | 0                     |                                        |     |
|         | 6 (0x6)                  | 0                     |                                        |     |
|         | 7 (0x7)                  | 0                     |                                        |     |
|         | 8 (0x8)                  | 0                     |                                        |     |
|         | 9 (0x9)                  | 0                     | -                                      |     |
|         |                          |                       |                                        |     |
| Disconn | ect                      |                       |                                        | .:: |

5. Select the communication interface.

| 🔟 Conne | ect        |        |          | the later of the later  | X   |
|---------|------------|--------|----------|-------------------------|-----|
|         | Interface: | COM4   | •        | Scan Interval(ms):      | 220 |
|         | Baudrate:  | 9600   | •        | Timeout(ms):            | 200 |
|         | Data Bit:  | 8      | •        | Delay Between Poll(ms): | 20  |
|         | Parity:    | 0-None | Parity 🔻 |                         |     |
|         | Stop Bit:  | 1      | •        |                         |     |
|         | Mode:      | ◉ RTU  | © ASCII  | Cancel                  | ОК  |

When using RS-485 as the interface, select the COM port, check the RTU mode and click on the **OK** button.

6. Select *Definition* in the Setup menu.

| 🔟 Modbus Master Tool V1.1.5.0 2021/06/04I:\Download\ModbusMasterToolPC\Configuration File 🗔 💷 🗮 🗶 |                               |  |  |  |
|---------------------------------------------------------------------------------------------------|-------------------------------|--|--|--|
| File                                                                                              | Setup Connection Window About |  |  |  |
|                                                                                                   | Definition                    |  |  |  |
|                                                                                                   | New Window                    |  |  |  |
|                                                                                                   | Set Value                     |  |  |  |
|                                                                                                   | Set Description               |  |  |  |
|                                                                                                   |                               |  |  |  |
|                                                                                                   |                               |  |  |  |
|                                                                                                   |                               |  |  |  |
|                                                                                                   |                               |  |  |  |
| M COOO 20 Linear Mercural                                                                         |                               |  |  |  |

7. Select the Modbus function code, input the start address and length, and click on the **OK** button.

| Definition                             | X      |
|----------------------------------------|--------|
| Slave ID: 1                            | ОК     |
| Type: Read Coils Status (0xxxx) for DO |        |
| Addresses:  Base 0 Base 1              | Cancel |
| Address: 1                             |        |
| Length: 32 00001 to                    | 00032  |
| Format: Singed Int16                   |        |
| Descriptions: 🔲 Clear All Descriptions |        |

#### 8. Read data.

| 🔝 Modbus Master Tool V1.1.5.0 2021/06/04I:\Download\ModbusMasterToolPC\Configuration File 🗔 💷 🗮 🏧 |                      |              |          |  |
|---------------------------------------------------------------------------------------------------|----------------------|--------------|----------|--|
| 🔟 File Setup                                                                                      | Connection V         | Vindow About | - 8 ×    |  |
| Slave ID = 1,                                                                                     | FC = 1               |              |          |  |
| Error = 0                                                                                         |                      |              |          |  |
| DO (0x) Base                                                                                      | e 1 Value            | Description  | <u>^</u> |  |
| 00001 =                                                                                           | 1                    |              |          |  |
| 00002 =                                                                                           | 0                    |              |          |  |
| 00003 =                                                                                           | 0                    |              | =        |  |
| 00004 =                                                                                           | 0                    |              |          |  |
| 00005 =                                                                                           | 0                    |              |          |  |
| 00006 =                                                                                           | 0                    |              |          |  |
| 00007 =                                                                                           | 0                    |              |          |  |
| 00008 =                                                                                           | 0                    |              |          |  |
| 00022 =                                                                                           | 0                    |              |          |  |
| 00023 =                                                                                           | 0                    |              |          |  |
| 00024 =                                                                                           | 0                    |              |          |  |
| 00025 =                                                                                           | 0                    |              |          |  |
| 00026 =                                                                                           | 0                    |              |          |  |
| 00027 =                                                                                           | 0                    |              |          |  |
| 00028 =                                                                                           | 0                    |              |          |  |
| 00029 =                                                                                           | 0                    |              | =        |  |
| 00030 =                                                                                           | 0                    |              |          |  |
| 00031 =                                                                                           | 1                    |              |          |  |
| 00032 =                                                                                           | 1                    |              | -        |  |
| Connection is est                                                                                 | ablished. Serial Por | rt= COM4     |          |  |

- 9. Write data to Holding Register or Coil Status
  - 1. Highlight the Modbus address in the Holding Register or Coil Status list
  - 2. Select **Set Value** in the Setup menu.
  - 3. Input the data in the Value box and click on the OK button

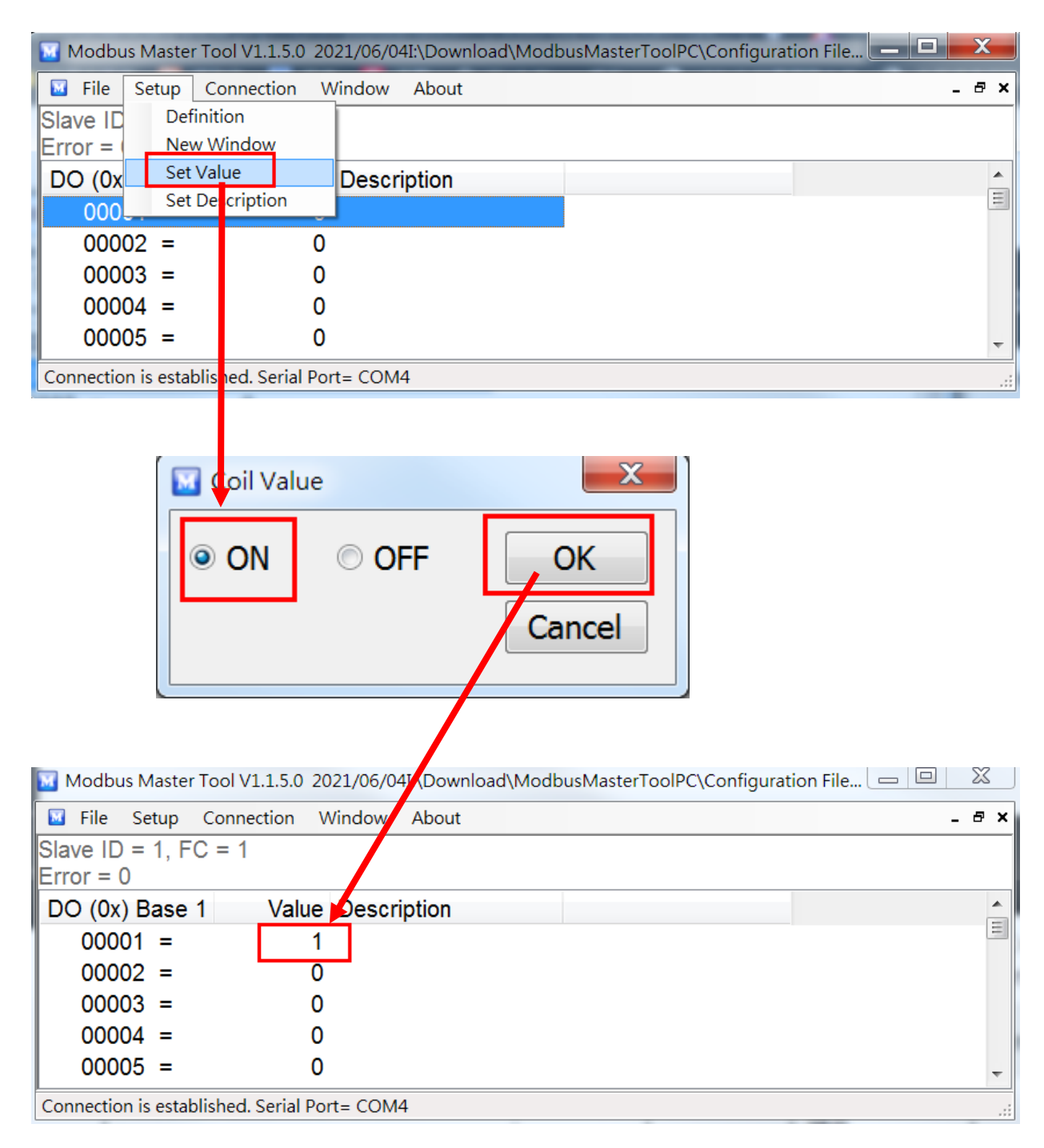

# Appendix C: Modbus Address Table

## C-1. M-6088-32 Modbus Address Mappings (Base 1)

| Address          | Description                                                                                                    | Attribute |
|------------------|----------------------------------------------------------------------------------------------------|-----------|
| 00001 ~<br>00032 | PWM status<br>0: Stop<br>1: Start                                                                                                    | R/W       |
| 00129 ~<br>00160 | PWM safe value when host communication<br>timeout<br>0: Stop<br>1: Start                                                                 | R/W       |
| 00161 ~<br>00192 | Power on value of the PWM status<br>0: Stop<br>1: Start                                                                                  | R/W       |
| 00257            | Protocol<br>0: DCON<br>1: Modbus RTU                                                                                                    | R/W       |
| 00260            | Modbus Host Watchdog mode<br>0: The same as I-7000 series modules<br>1: The AO and DO command will clear Host<br>Watchdog timeout status | R/W       |
| 00261            | Host Watchdog<br>0: Disabled<br>1: Enabled                                                                                               | R/W       |
| 00266            | Inverse the PWM output level<br>0: No inverse<br>1: Inverse                                                                              | R/W       |

| Address          | Description                                                                           | Attribute |
|------------------|---------------------------------------------------------------------------------------|-----------|
| 00267            | Inverse the pulse output high/low<br>sequence<br>0: low then high<br>1: high then low | R/W       |
| 00270            | Host Watchdog timeout status, write 1 to clear the Host Watchdog timeout status       | R/W       |
| 10273            | Reset status<br>0: Not the first read after power-on<br>1: First read after power-on  | R         |
| 00289            | Save all PWM configurations into EEPROM, write 1 to save                              | W         |
| 00290            | Sync start/stop<br>0: sync stop<br>1: sync start                                      | W         |
| 00961 ~<br>00992 | Enable/disable channel PWM sync start                                                 | R/W       |
| 00993 ~<br>01024 | Enable/disable channel PWM sync stop                                                  | R/W       |
| 30481            | Firmware version (low word)                                                           | R         |
| 30482            | Firmware version (high word)                                                          | R         |
| 30483            | Module name (low word)                                                                | R         |
| 30484            | Module name (high word)                                                               | R         |
| 40485            | The module address, valid range: 1 ~ 247                                              | R/W       |

| Address          | Description                                                               |          |                        |                | Attribute |  |
|------------------|---------------------------------------------------------------------------|----------|------------------------|----------------|-----------|--|
| 40486            | Bits 5:0<br>Baud Rate, 0x03 ~ 0x0A                                        |          |                        | R/W            |           |  |
|                  | Code                                                                      | 0x03     | 0x04                   | 0x05           | 0x06      |  |
|                  | Baud                                                                      | 1200     | 2400                   | 4800           | 9600      |  |
|                  | Code                                                                      | 0x07     | 0x08                   | 0x09           | 0x0A      |  |
|                  | Baud                                                                      | 19200    | 38400                  | 57600          | 115200    |  |
|                  | Bits 7:6                                                                  |          |                        |                |           |  |
|                  | 00:                                                                       | No parit | y, 1 stop              | bit            |           |  |
|                  | 01:<br>10:                                                                | No parit | y, 2 stop<br>rity 1 st | DItS<br>on hit |           |  |
|                  | 11:                                                                       | Odd par  | ity, 1 sto             | p bit          |           |  |
| 40488            | Response delay time in ms, valid range: 0 ~ R/V<br>89                     |          |                        | R/W            |           |  |
| 40489            | Host Watchdog timeout value, 0 ~ 255, in 0.1s R/                          |          |                        | R/W            |           |  |
| 40492            | Host watchdog timeout count, write 0 to clear                             |          | R/W                    |                |           |  |
| 40673 ~<br>40704 | PWM pulse period in 0.01s, 0 to 65535, 0 for always low.                  |          | R/W                    |                |           |  |
| 40705 ~<br>40736 | PWM duty cycle in 0.1%, 0 to 1000, 0 for always low, 1000 for always high |          |                        | R/W            |           |  |
| 30769 ~<br>30800 | PWM burst count remained in burst mode                                    |          |                        | R              |           |  |
| 40801 ~<br>40832 | PWM burst count, 0 for continuous mode                                    |          |                        | R/W            |           |  |

# **Revision History**

| Revision | Date    | Description    |
|----------|---------|----------------|
| 1.0.0    | 2021/10 | First released |
|          |         |                |